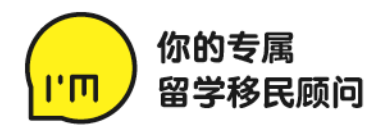

# CRA 账户使用指南 (基础)

- 1. 为什么要注册CRA账户? 谁可以注册CRA账户? Page 2
- 2. 如何注册CRA账户? Page 2-5
- 3. 如何登录CRA账户? Page 5-6
- 4. 如何使用CRA账户?
  - 1) 更改地址、婚姻状态、邮箱、银行转账信息 Page 6
  - 2) 查看过往历史信件(NOA、NOR、Review letter、GST/HSTC Notice、OTB Notice) Page 7-10
  - 3) 递交补充材料 Page 11
  - 4) 查看退税情况 Page 12-13

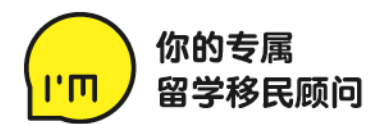

### 1. 为什么要注册 CRA 账户? 谁可以注册 CRA 账户?

注册 CRA 账户,是为了让你可以更方便快捷地查看自己的各项退税情况以及更新个人信息。尤其第一次报税的人,经常会 被税局要求补充房租支出证明,学费单等材料,通过 CRA 账户,这些在几分钟内就可以解决;否则,你将只能打电话甚至 通过寄信给税局的方式来处理,耗时耗力。因此,IM 强烈建议所有人在符合要求的情况下第一时间注册 CRA 账户。

注册 CRA 账户需要社会保险号 Social Insurance Number(SIN)或者临时税号 Individual Tax Number (ITN),并且要求申请人完成最近一个年份的税务申报。没有报过税的人需要先报税才可以注册。

例:如果你要在 2021 年注册 CRA 账户,那么你需要至少完成 2019 年的税务申报才可以。

### 2. 如何注册 CRA 账户?

▶ 点击以下链接,或直接 Google 搜索关键字 'CRA account',进入 CRA 网站。

https://www.canada.ca/en/revenue-agency/services/e-services/e-services-individuals/account-individuals.html

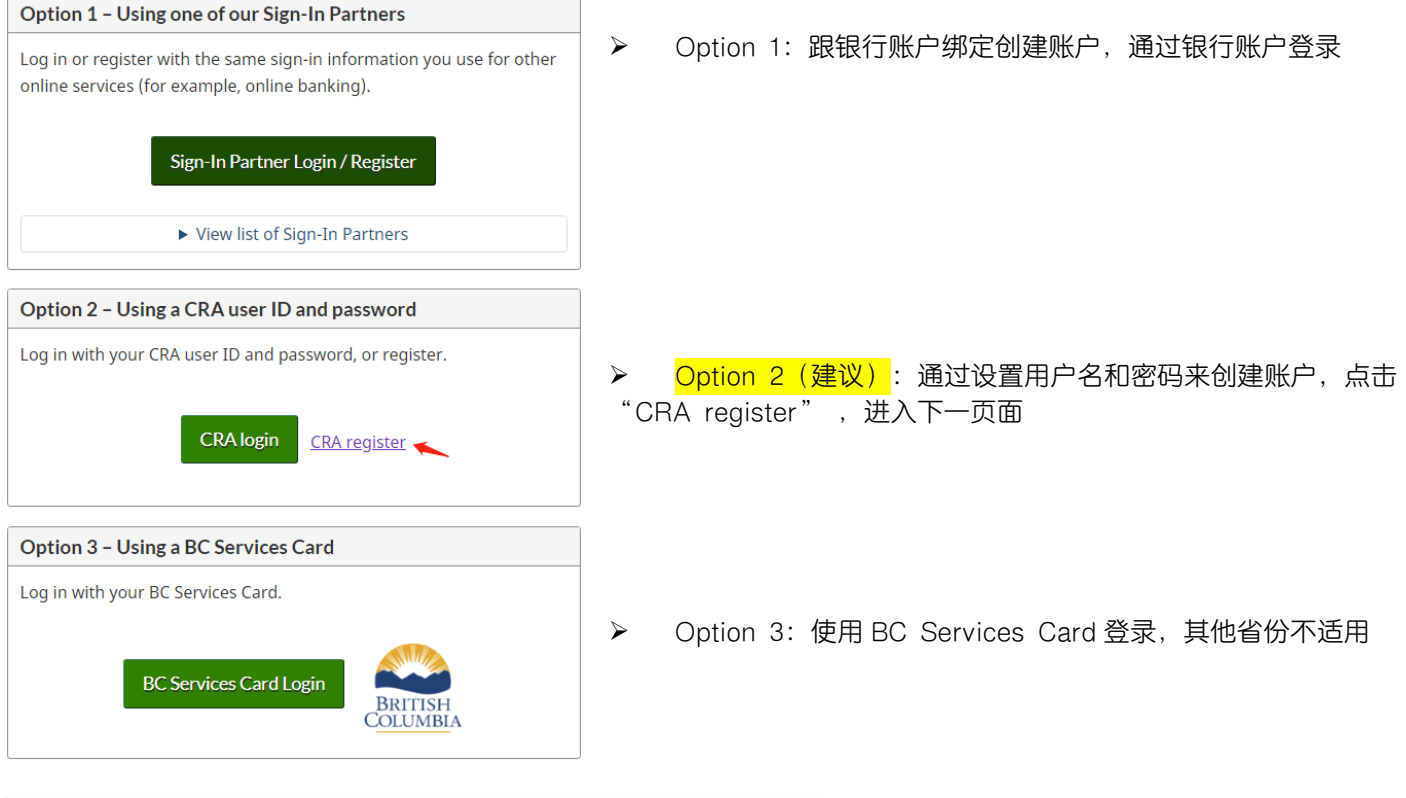

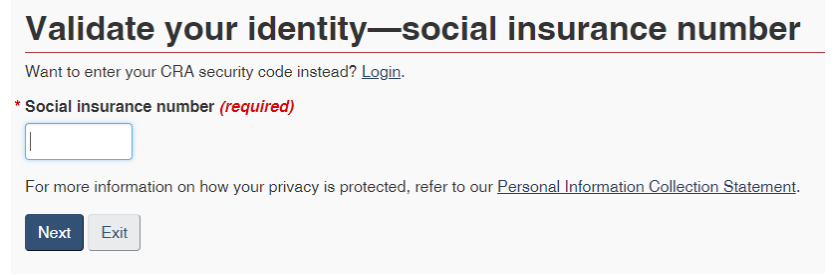

▶ 输入 SIN Number,继续下一步。

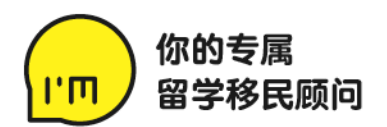

# Validate your identity-continued

Social insurance number (SIN) entered:

If this is not your SIN, return to the previous page.

If you live outside Canada or the United States, you must enter different information.

\* Postal code or ZIP code (*required*) 😡

必须与最近一次报税登记信息一致

\* Date of birth (required)

| 01 🗸 | January | ~ |  |
|------|---------|---|--|
|------|---------|---|--|

\* Tax information - amount entered on line 10100 of your 2019 return - enter dollars only (*required*) 🕄

.00 在报税当年的T1表或者Notice of Assessment(NOA)可找到

For more information on how your privacy is protected, refer to our Personal Information Collection Statement.

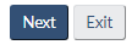

Attach this form inside your return along with any other forms, schedules, information slips, receipts, and documents that you need to include.

T1-2019

\$

T1-KFS

Total income As a resident of Canada, you have to report your income from all sources both inside and outside Canada. When you come to a line on the return that applies to you, go to the line number in the guide for more information.

|                   |                              | in ic |   | aonar |    |
|-------------------|------------------------------|-------|---|-------|----|
| Employment income |                              | 10100 |   | 2,750 | 00 |
|                   | This is your total income    | 15000 |   | 2,750 | 00 |
| Net income        |                              |       |   |       |    |
|                   | This is your net income.     | 23600 |   | 2,750 | 00 |
|                   |                              |       | - |       |    |
| Taxable income    |                              |       |   |       |    |
|                   | This is your taxable income. | 26000 |   | 2,750 | 00 |

Tax assessment

We calculated your taxes using the amounts below. The following summary is based on the information we have or you gave us.

We may review your return later to verify income you reported or deductions or credits you claimed. For more information, go to **canada.ca/taxes-reviews**. Keep all your slips, receipts, and other supporting documents in case we ask to see them.

| oun   | ounnary                                     |                       |  |
|-------|---------------------------------------------|-----------------------|--|
| Line  | Description                                 | \$ Final amount CR/DR |  |
| 15000 | Total income                                | 2,750                 |  |
| 23600 | Net income                                  | 2,750                 |  |
| 26000 | Taxable income                              | 2,750                 |  |
| 35000 | Total federal non-refundable tax<br>credits | 2,000                 |  |
| 61500 | Total Ontario non-refundable tax            | 536                   |  |

▶ 输入 Postal code, 生日及最近一次报税 信息 tax information。

通过 IM 报税的同学,以上信息可在我们为你完成报税申请后给你发送的对应年份的 T1 表获取, tax information 在第三页;或在 Notice of Assessment/NOA 第二页获取。

查找报税信息

2019 T1例:如果你最近一次报的是
 2019 年的税务,那么在你注册 CRA 账户时将
 需要查看 2019 年的 tax information,即你的
 T1 表第三页。以左图为例(每个人实际情况不一样,所对应的数字也不一样):
 上方注册时要求填写的是 'line 10100',即
 Employment income 所对应的数字 2750.00,
 注册 CRA 账户时这一项写 2750 即可。
 注:如果空白,表示该项为0。

➢ 2019 NOA 例:若你手上收到了税局寄 给你的 2019 年的 NOA,那么你将在第二页看到 类似左图的信息。若注册 CRA 账户时要求填写 的是 'line 15000',即 Total income,那么 对应的数字就是 2750,注册 CRA 账户时这一项 写 2750 即可。

注意:

Summarv

- 1) 这一项只要求写 dollar 的数字,小数点后面是 cent,不需要写。所以不论是 2750.00 还是 2750.99,都只填写 2750。
- 2) 有时可能要求写'line 15000'' line 23600', 一样方式写对应数字即可。
- 3) 如果你手上没有 T1 表或 NOA, 但是明确知道自己当年没有申报任何收入的话, 这一项的答案一般是 0。
- 4) 如果连续 3 次信息输入错误, 你的 CRA 账户将会被锁定, 需要打电话 1-800-959-8281 给 CRA 解锁。
- 5) 如果你拨打 CRA 的电话询问关于自己的 CRA 账户或者其他报税相关问题,他们也会通过类似以上问题来核实你的 身份,答案都可以在你的 T1 表或者 NOA 上找到。

## 647.992.2207 / 416.226.0208 / info@im-immigration.ca 5460 YONGE STREET, UNIT 302, TORONTO, ON M2N 6K7

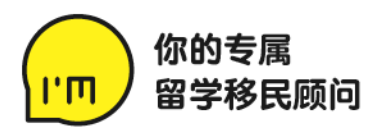

## **CRA** security code notification

As a security measure we will mail your CRA security code to the address you have on record with the CRA. You should receive it within 5-10 days.

You can choose to receive your security code by <u>email</u>.

If you are blind or partially sighted, you can ask to receive your personal correspondence from the CRA in an alternate format.

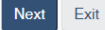

### Verification—current postal code or ZIP code

Once you have completed this process you should receive your CRA security code by mail within 5-10 days. We will mail it to the address we have on file for you.

If you are blind or partially sighted, you can ask to receive your personal correspondence from the CRA in an <u>alternate format</u>. For more information, call **1-800-959-8281**.

- I confirm that is my current postal code or ZIP code
- No, this is not my current postal code or ZIP code.

For more information on how your privacy is protected, refer to our Personal Information Collection Statement.

Next

▶ CRA 电话拨打方法:拨通 1-800-959-8281 后,电话会说很多,一直到听到以下提示:

- i. for online service press 1 (按1键)
- ii. for all other online services press 2 (按2键)
- iii. stay on the line to speak with an agent (等待接通)
- iv. 接通后,会问你几个基本信息来核对身份,所有的信息在我们给您发送的 T1 表格上都可以找到,包括:姓名,生日,报税时登记的邮寄地址,首次入境加拿大的日期,报税时注册银行转账信息 direct deposit information,最近一次报税的税单上某一行金额,如 total income, line 15000 的数字等。
- v. 在核对身份后,请他们为你更新地址,或者更新银行转账信息 direct deposit information 或解锁账户即可

### Create—CRA user ID and password

When you create your user ID and password, we recommend that you:

- make it easy to remember and hard for others to guess;
- avoid using personal information such as your name, social insurance number, mailing address, or email address; and
  always keep this information secure and do not share it with anyone.

Your user ID and password must meet the rules outlined below the fields

### \* User ID (required) 🕗

# User ID checklist

#### 8 to 16 characters

- No more than 7 digits
- No space
- No special characters except: dot (.), dash (-), underscore (\_), and apostrophe (')

\* Password (required) **②** 

\* Confirm password (required)

### Password checklist

- 8 to 16 characters
  At least 1 upper-case letter
- At least 1 upper-case letter
   At least 1 lower-case letter
- At least 1 digit
- No space
- No accented characters
- No special characters except: dot (.), dash (-), underscore (\_), and apostrophe (')
   No more than 4 consecutive identical characters
- No more than 4 consecutive
   Both passwords match

For more information on how your privacy is protected, refer to our Personal Information Collection Statement.

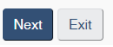

647.992.2207 / 416.226.0208 / info@im-immigration.ca 5460 YONGE STREET, UNIT 302, TORONTO, ON M2N 6K7 ➢ 系统提示, CRA 账户将需要安全码 Security Code 解锁所有功能。 安全码可在 5-10 个工作日内邮寄到以上所填写的地址,或打电话给CRA,请他们发送到你的邮箱。

点击继续,确认邮寄地址;如果你无法显示的邮寄地址收到信,请打电话1-800-959-8281给CRA更新住址,然后再继续注册。

▶ 设置用户名 user ID、密码及 security questions,请在设置好的 同时记下(非常重要)。

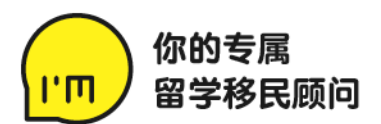

### Terms and conditions of use

In return for the Canada Revenue Agency (CRA) providing you with a CRA user ID and password, you agree to abide by the following terms and conditions of use for this and all future uses of your CRA user ID and password:

- You understand and accept that you are at all times responsible for your CRA user ID, password and security questions and answers. This responsibility applies even if you change the user ID, password and security questions and/or answers. This information must be keet confidential at all times and must not be shared with or disclosed to others.
- If your password, user ID and/or security questions and answers are revealed or if you suspect that someone else has learned or obtained them, you are responsible for either revoking or changing your user ID, password and changing your security questions and answers. You must also advise the <u>Canada Revenue Agency</u> immediately.
- 3. You agree not to use a CRA user ID and password for any illegal or improper activities

#### . . .

 These terms and conditions of use may be amended from time to time. When this occurs, you will be presented with the new version and asked to indicate your acceptance once again.

For more information on how your privacy is protected, refer to our Personal Information Collection Statement

To indicate your acceptance of these terms and conditions of use, enter your password and select I agree.

| User ID:               |                |  |
|------------------------|----------------|--|
| * Password: (required) |                |  |
| I                      |                |  |
|                        |                |  |
| l agree                | I do not agree |  |

### CRA security code notification—confirmation

As a security measure we will mail your CRA security code to your address on record with the CRA. You should receive it within 5-10 days. If you are blind or partially sighted, you can ask to receive your personal correspondence from the CRA in an <u>alternate format</u>.

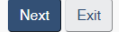

# My Account terms and conditions of use

In return for the Canada Revenue Agency (CRA) giving you access to My Account, you agree to abide by the following terms and conditions of use for this and all future uses of My Account:

- 1. You agree to provide all of the requested information for the purposes of viewing and/or managing your personal income tax and benefit information.
- 2. You agree that any information you provide is true, accurate, and complete.
- 3. You understand and accept that you are at all times responsible for your login information (i.e. user ID/name, password, card number, security questions and answers). This responsibility applies even if you change your login information. This information must be kept confidential at all times and must not be shared with or disclosed to others.

•••

- 14. These terms and conditions of use may be amended from time to time. When this occurs, you will be presented with the new version and asked to indicate your acceptance once again.
- 15. This service is intended for individuals only. If you are a representative, you must use the Represent a Client service. Inappropriate use of this service could result in the revocation or suspension of your online access.

By selecting "I agree" you indicate that you accept these terms and conditions of use.

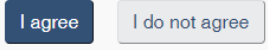

If you select "I do not agree" you will have to communicate with the Canada Revenue Agency using other channels including telephone, mail and fax.

### 3. 如何登录 CRA 账户?

➢ 完成以上步骤后,点击以下链接(与注册 CRA 是同一个),或直接 Google 搜索关键字 'CRA account',进入 CRA 网站。

https://www.canada.ca/en/revenue-agency/services/e-services-individuals/account-individuals.html

## 647.992.2207 / 416.226.0208 / info@im-immigration.ca 5460 YONGE STREET, UNIT 302, TORONTO, ON M2N 6K7

▶ 使用条款,在末尾输入之前设置的密码, 并选择"同意",进入下一步。

▶ 系统再次提示,安全码将会邮寄到 CRA 记录中的地址。

▶账户使用条款,选择"同意",初步完成 注册。

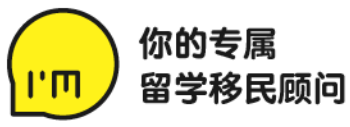

▶ 点击 Option 2 中的'CRA login',输入设置的 user ID 和密码,回答一个之前设置好的安全问题

| Overview for                                                                                                    |  |
|----------------------------------------------------------------------------------------------------|--|
| ● You have limited access. 目前使用权限有限制,在拿到安全码后才可解锁所有功能。<br>Enter or request your <u>CRA security code</u> to access all <u>My Account services</u> . |  |
| <ul> <li>         ·</li></ul>                                                                                                    |  |
| Tax returns                                                                                                    |  |
| Your 2017 return was assessed on April 30, 2018.<br>• View your <u>2017 Notice of Assessment</u>                                                   |  |

4. 如何使用 CRA 账户?

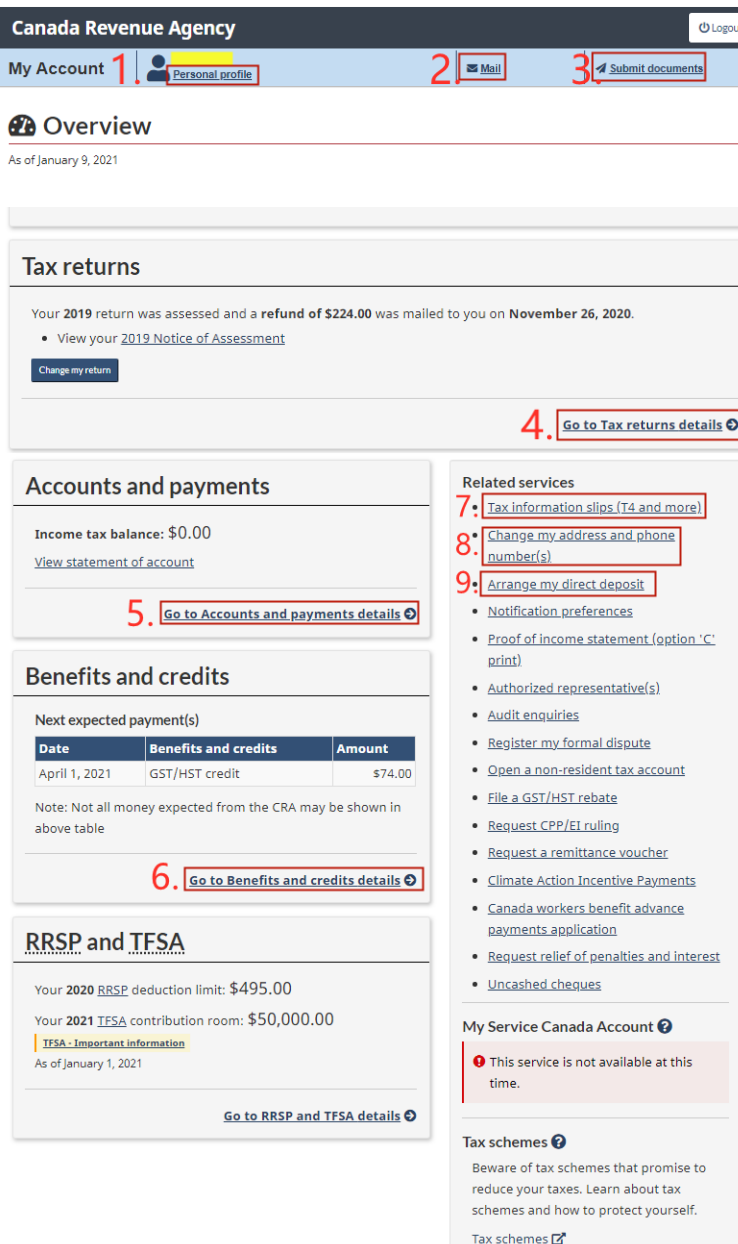

647.992.2207 / 416.226.0208 / info@im-immigration.ca 5460 YONGE STREET, UNIT 302, TORONTO, ON M2N 6K7 进入登录页面,首次登录的页面如左图: 目前账户使用权限有限制,获得安全码 Security Code 才可解锁所有功能。

➢ 获得安全码之后,再次登录 CRA 账户, 点击 CRA security code 链接,输入安全码后, 即可解锁所有功能,包括查询退税情况、更新地 址、递交补充材料等。

- ▶ 解锁后的 CRA 登录页面如下:
- 【Personal profile/个人档案】 更改地址(可通过图示第8项快捷进入)、婚姻状态、邮箱、银行转账信息 Direct Deposit(可通过 图示第9项快捷进入)及 CRA 账户信息

若你注册了银行转账,收到退税或补贴时,银行账 户一般会显示来自"CANADA GST/HST"" DEPOSIT CANADA""CANADA PRO/PRO" "CANADA RIT"等字样的汇款。

- 【Mail/历史信件】(第6-10页详细说明) 查看过往 NOA、NOR、Review letter、 GST/HSTC Notice、OTB Notice等,点 击'PDF'即可下载对应信件
- 【Submit documents/递交材料】(第 11 页详细说明)
   补充 Review letter 或其他税局要求的材料
- 4) 【Tax returns/退税情况】(第12页详细说明)
   查询往年 NOA, NOR, 往年 T4/T4A/T5 等 T 税表 (可通过图示第7项快捷进入), 往年 carryover amounts (如学费 tuition credits)
- 5) 【Accounts and payments/账户&支付信息】 查询退税、补税或欠款情况
- 6) 【Benefits and credits/福利补贴情况】 查询 GST/HST 联邦消费税补贴,OTB 安省住房补 贴,或其他相关补贴

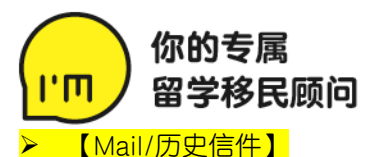

| Canada Revenu                      | e Agency                                                   | Logout              |
|------------------------------------|------------------------------------------------------------|---------------------|
| Overview                           |                                                            |                     |
| View mail                          |                                                            |                     |
|                                    |                                                            | Help with this page |
| Search options                     |                                                            |                     |
| Correspondence                     | e type                                                     |                     |
| All                                | Ŧ                                                          |                     |
| Date range<br>Last 12 m ▼          | Items issued prior to February 15, 2016 are not available. |                     |
|                                    | Refer to <u>Help with this page</u> for more information.  |                     |
| Status<br>All T<br>Refine the list |                                                            |                     |

#### List of correspondence items

Each correspondence item will display only in the language in which it was issued.

| Status | Data 🛧     |                        | Print<br>format   | <b>慰税年份</b> | 查询单号<br>Reference number |
|--------|------------|------------------------|-------------------|-------------|--------------------------|
|        | Date       | Correspondence item    |                   | ear IV      |                          |
| Read   | 2019-04-01 | Notice of reassessment | <u>PDF</u>        | 2016        |                          |
| Read   | 2019-03-14 | Notice of reassessment | PDF               | 2017        | 补材料时提供                   |
| Read   | 2018-12-20 | Review letter 审核信      | PDF               | 2016        | C001255 -17              |
| Read   | 2018-12-19 | Review letter<br>联邦消费  | REDE<br>THE ALMEN | 2017<br>≡   | C001255 -17              |
| Unread | 2018-08-03 | GST/HSTC notice        | PDF<br>KILL X3 EF | 2016        | 信自                       |
| Unread | 2018-07-10 | OTB notice             | PDF               | 2016        |                          |
| Unread | 2018-07-10 | OTB notice             | PDF               | 2017        |                          |
| Unread | 2018-07-05 | GST/HSTC notice        | PDF               | 2017        |                          |
| Unread | 2018-05-10 | OTB notice             | PDF               | 2016        |                          |
| Unread | 2018-04-12 | Notice of assessment   | PDF               | 2016        |                          |
| Unread | 2018-04-09 | Notice of assessment   | PDF               | 2017        |                          |

### Notice of assessment

We assessed your 2019 income tax and benefit return and calculated your balance.

You have a refund of \$224.00.

Use direct deposit to get your tax refund, credits and benefits faster. Sign up or update your banking information at canada.ca/guide-taxes-direct-deposit.

#### Explanation of changes and other important information

Since we did not get a reply to our letter of September 12, 2019, that we sent to you or your representative, we changed these claim(s):

Eligible tuition fees from \$40,084.00 to \$0.00; Rent paid in Ontario from \$14,700.00 to \$0.00;

We also changed any related claim(s).

### Notice of Assessment/NOA

这是一份报税的证明文件, 递交报税申请后, 首先 由 CRA 系统自动审核, 根据报税填写的内容发送 一份当年的 NOA。每个报税年份对应一份 NOA。 NOA 第一页显示的 refund 即收入税退税, 因此在 2018 年之前无收入的申请人, 此项往往为 0。 2018 年之后, 由于开始发放碳税补贴, 无收入申 请人将获得碳税补贴, 2018 年\$154, 2019 年 \$244。这是报税完成后将会收到的第一笔退税, 一般 2-4 周内收到。

例: 左图 2 是 2019 年的 NOA, 申请人 2019 年无收入 或低收入, 仅获得碳税补贴, 因此 refund 金额为 \$224。

➢ Notice of Reassessment/NOR

CRA 系统初步审核后,内部将会在后期进行抽查 复审 review。第一次报税或者没有及时报税,一 下子连续报几年的情况下,往往容易被抽查。

CRA 发出'Review letter/审核信'要求在 30 天 内补充相应证明材料(如:申报学费要求补充学费 单 T2202A,申报房租要求补充房租收据等);若 未及时递交,相应的报税项目将被调整 reassess,就会收到 NOR。NOR 第二页 Explanation 的内容会解释说明是什么原因被调 整,以及需要补充什么,请务必仔细查看。

例: 左图 3 是一份 NOR 第二页 Explanation 的内容。 由于没有及时补充材料, CRA 将当年申报的学费 Eligible tuition fees 和房租支出 Rent paid in Ontario 都调整为 0。

这种情况下, CRA 已经取消了你的学费与房租申报, 并要求你将之前他们已经退给你的相应租房补贴退还。因此, 你将会收到 OTB notice 告知你有一些 amount due, 就是需要退还给 CRA 的金额。

这种情况下,如果你无法提供证明,请尽快退还欠款;如果可以提供,尽快上传递交给税局,他们将 在审核确认后恢复你的申报项目。

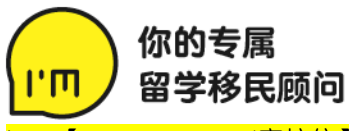

### 【Review letter/审核信】以下两个模板分别为纸质版本和 CRA 账户下载版本:

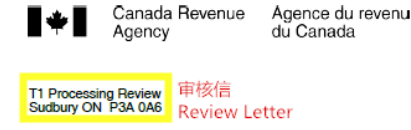

Date Account Number Reference Number Sep 4, 2018 SIN NUMBER C00117 查询单号 -17

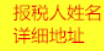

Dear Madam:

Re: Income Tax and Benefit Return 2017 报税年份

We regularly conduct review programs as an important part of the self-assessment tax system. To determine if we have assessed your return correctly, we need more information. Please note, if you claimed a provincial or territorial non-refundable tax credit that corresponds to the federal tax credit under review, we will review both credits at the same time.

| Claims under review                         |                        |
|---------------------------------------------|------------------------|
| Description                                 | \$ Amount under Review |
| Property tax paid in Ontario 报税当年总共支付的地税或房租 | 2,537.00               |
| Eligible tuition fees 报税当年总共支付的学费           | 48,543.00              |

#### Lines 0110 and 0112 of Form ON-BEN

To support your claim for the **property tax or rent paid in Ontario**, send us the information that applies to your situation.

Send us a property tax statement and a statement from your municipality or provincial office that shows the amount of property taxes paid for the farm residence and one acre of land.

### **Review letter**

| PDF version also available                                                                                                    |
|----------------------------------------------------------------------------------------------------|
| Address:                                                                                                    |
| Date: Jan 7, 2019<br>Account Number: XXX XX6 908<br>Reference Number: C0013                                                                                                    |
| Dear Sir:                                                                                                    |
| Re <mark>: Income Tax and Benefit Return 2017</mark> 报税年份                                                                                                    |
| We regularly conduct review programs as an important part of the self-assessment tax system. To determine if we have assessed your return correctly, we need more information. |

#### **Claims under review**

| Description                              | \$ Amount under Review |
|------------------------------------------|------------------------|
| Property tax paid in Ontario 报税当年总共支付的地税 | 4,707.00               |

这份 Review letter 审核的是 2017 年 申报的地税(Property tax paid in Ontario)以及学费(Eligible tuition fees),要求补充相应的证明材料。常 见审核的项目还有房租(Rent paid in Ontario)。

### 可提供补充的证明材料如下:

a. 地税:缴费证明,如确认付款的 地税单或相应收据

b. 房租:房东签字确认的收据(信 息包括房客姓名、房东姓名、租住地 址、租住时间段及所支付租金),税局 不认可租房合同。

c. 学费: T2202A(只需要这一份 材料,学校官网下载,无需填写,直接 递交即可)

若税局没有在 30 天内收到补充的材 料,相应报税信息将会被更改,也就会 收到 NOR。这可能导致最终需要将之 前税局退的部分或全部税额返还。

- 问: "之前交过这些材料给会计用来报
- 税,为什么现在又让我交一遍?"

答:会计网上递交报税申请时只能根据 您提供的材料在系统输入相应数据,无 法递交证明材料。只有在之后收到税局 的 Review letter 才可以额外递交证明 材料。一般每年正常报税,基本情况没 有大变动的情况下,被要求补充材料的 概率就比较小。

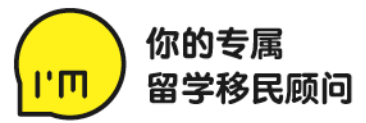

### 【GST/HSTC Notice/联邦消费税补贴通知】以下图为例:

| Canada Revenue<br>Agency | Agence du revenu<br>du Canada | Protected B internal use only<br>0055108 |
|--------------------------|-------------------------------|------------------------------------------|
| SUDBURY ON P3A 5C1       |                               | Page 1                                   |
| 00                       | 27414                         |                                          |

| Notice details          |                       |
|-------------------------|-----------------------|
| Social insurance number | XXX XX                |
| Base year — — →         | 2019                  |
| Payment period          | Jul 2020 - Jun 2021   |
| Date issued             | Jan 5, 2021           |
| Tax centre              | Sudbury ON<br>P3A 5C1 |

# Goods and services tax/harmonized sales tax credit (GST/HSTC) notice

We determined your annual entitlement based on the information we have. Please see the Explanation section for more information.

Your annual GST/HSTC entitlement is \$296.00.

Thank you,

Bob Hamilton Commissioner of Revenue

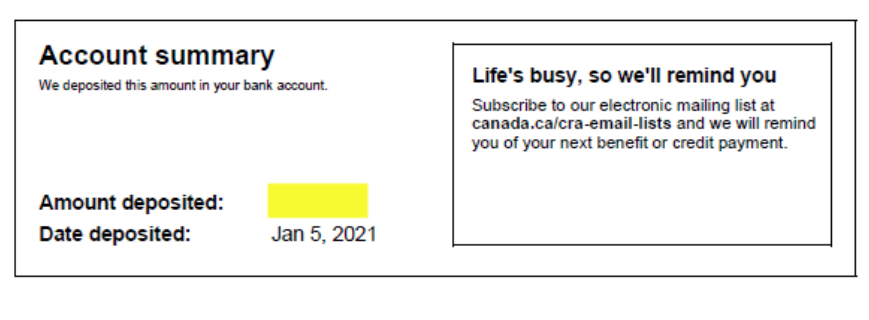

### Accounting summary

The following transactions posted to your account. Credits are amounts we owe you and debits are amounts you owe us.

| Payment calculation        | (\$) GST/HSTC |
|----------------------------|---------------|
| Entitlement for January    | 74.00         |
| Credit for July to October | 148.00 CR     |
| Credit for 2018            | 580.00 CR     |
| Credit for 2017            | 284.00 CR     |
| Credit for 2016            | 280.00 CR     |
| Credit for 2015            | 276.00 CR     |
| Payment issued             | 1,642.00      |

这份 GST/HSTC notice 通知的是 2019 年的 联邦消费税补贴情况。

补贴的金额与婚姻状况和收入相关,收入越高,补贴越少,直至为\$0。年满18岁且满足条件的单身申请人,若无收入或收入低,这项补贴金额如下:

- 2019 年-\$296
- 2018 年-\$290+疫情另外补贴\$290
- ▶ 2017 年-\$284
- 2016 年-\$280
- 2015 年-\$276

一般情况下,每年7月开始4次发放上年税 务的补贴,接下来分别在10月以及下一年的 1月和4月。

例:若申请人在 2020 年 7 月之前申报了 2019 年的税务,2019 年的联邦消费税补贴共 \$296,将平均分 4 次,每次\$74,分别在 2020 年 7 月、10 月,以及 2021 年 1 月、4 月发放。

如果是补报往年的税,往年补贴将一次发放, 最近一年按常规发放。如果你的报税经过税局 处理完成时已经过了当次发放的月份,那么该 笔补贴将会延迟并累积到下一个发放月份。

例: 左图申请人在 2020 年底报了 2015-2019 年的税,到 2021 年 1 月 5 日开始收到 GST/HST 补贴,那么 2015-2018 年的补贴一 次性退回,2019 年的补贴退回了已经在 2020 年 7 月和 10 月的两笔\$148,以及 2021 年这 次的\$74,余下\$74 将在 2021 年 4 月按照发 放。

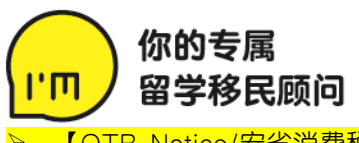

### 【OTB Notice/安省消费税与住房补贴通知】以下图为例:

| Base year      | 2019                  |  |
|----------------|-----------------------|--|
| Payment period | Jul 2020 - Jun 2021   |  |
| Date issued    | issued Jan 8, 2021    |  |
| Tax centre     | Sudbury ON<br>P3A 5C1 |  |

### Ontario trillium benefit (OTB) notice

We determined your annual entitlement based on the information we have. Please see the Explanation section for more information.

Your annual Ontario sales tax credit entitlement is \$313.00.

Thank you,

On behalf of the Province of Ontario Bob Hamilton Commissioner of Revenue

| Description                                                                                   | (\$) Amount |
|-----------------------------------------------------------------------------------------------|-------------|
| Ontario trillium benefit                                                                      | 1,509.00    |
| Amount direct deposited                                                                       | 1,509.00    |
| Since your annual OTB is between \$10.00 and \$360.00, we pay the total amount in a lump sum. |             |

#### Accounting summary

The following transactions posted to your account. Credits are amounts we owe you and debits are amounts you owe us.

| Payment calculation | (\$) OSTC |
|---------------------|-----------|
| Credit for July     | 313.00 CR |
| Credit for 2018     | 308.00 CR |
| Credit for 2017     | 301.00 CR |
| Credit for 2016     | 296.00 CR |
| Credit for 2015     | 291.00 CR |
| Payment issued      | 1,509.00  |

### 【首次报税特殊情况】以下图为例:

## Goods and services tax/harmonized sales tax credit (GST/HSTC) notice

We cannot calculate the amount you may be entitled to receive for all periods because we do not have all the necessary information. If you provide the information we ask for in the Explanation section we will process it and let you know if you are entitled.

Thank you,

Bob Hamilton Commissioner of Revenue

# Explanation

We cannot calculate the amount of the GST/HSTC you may be entitled to receive for July 2015 to April 2016 without the following information:

 - your world income, converted to Canadian dollars, for the period in 2014 before you came to Canada

647.992.2207 / 416.226.0208 / info@im-immigration.ca 5460 YONGE STREET, UNIT 302, TORONTO, ON M2N 6K7 这份 OTB notice 通知的是 2019 年的安省消费 税与住房补贴情况。

OTB 主要分为 Sales Tax Credit 安省消费税 补贴与 Ontario Energy and Property Tax Credit/OEPTC 安省住房能源补贴,仅限于安 省居民。

与 GST/HST 补贴类似,OTB 补贴的金额与婚姻状况和收入相关,收入越高,补贴越少,直至为\$0;同时与住房支出相关,支出越高,补贴越多,无支出则无住房补贴。年满18岁且满足条件的单身申请人,若无收入或收入低,且无房租或地税支出,仅获得安省消费税补贴,金额如下:

- 2019 年-\$313
- 2018 年-\$308
- 2017 年-\$301
- 2016 年-\$296
  - 2015 年-\$291

在此基础上,根据当年支出的房租(\$5000-\$40000)或地税(\$1000-\$8000)总额,可额 外获得安省住房能源补贴\$400-\$1000 不等。

一般情况下,每年7月开始12次发放上年的该 项补贴,到第二年6月发放结束。具体发放情 况类似于GST/HST补贴。如果报税当年的 OTB总数少于\$360,将会报税后的第一次发放 时间一次性发放全额。

例:左图申请人在 2020 年底报了 2015-2019 年的税,到 2021 年 1 月 8 日开始收到 OTB 补 贴,由于 2019 年的 OTB 补贴\$313 少于 \$360,2015-2019 年的补贴全都一次性退回。

<mark>首次报税时,你收到的 notice 可能显示左图的</mark> <mark>内容。</mark>这是因为税局需要确认你在来加拿大那 一年是否有任何的海外收入 world income 后, 才能发放相应的补贴。

这种情况可尝试打电话给 CRA 告知告知他们你 没有 world income,或者通过 CRA 账户补充 递交'无海外收入解释信',等税局审核完成 后,才会发放报税第一年的补贴。具体操作查 看下一页【Submit documents/递交材料】。

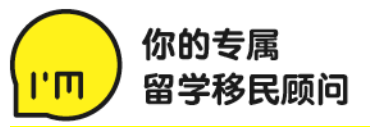

### 【Submit documents/递交材料】

### Submit documents

Help with this page 🗹

Enter your case or reference number, as instructed by letter or phone, in the box below. It looks like one of the following numbers:

#### TB1234 5678 9012

TB followed by 12 numbers — required for Processing Review (PR), Benefit Examination Team, Validation and Controls, Disability Tax Credit Program, and Benefits Programs

#### C1234567890-123-12

C followed by 10 numbers and a dash (-), followed by 3 numbers and a dash (-), followed by 2 numbers — required for Processing Review

#### GB1234 5678 9012

GB followed by 12 numbers — for documents relating to Notice of Objection, CPP/EI Appeals, Voluntary Disclosures Program, and Taxpayer Relief

#### CE1234 5678 9012

CE followed by 12 numbers — for documents relating to CPP/EI rulings and certificates of coverage

#### GDOC12345AB

GDOC followed by 7 alphanumeric characters

#### 1234567890

5 to 10 digit number provided by an auditor — required for Office Audit and Supplementary Examination

Case/reference number

Next

You may be able to submit documents without a case or reference number

### \* The reason for your submission is to: (required)

O Submit supporting documents for COVID-19 support payments

- Change or adjust your personal tax return (T1)
- O Support a Child Benefits application proof of birth and/or proof of citizenship
- O Send Form T2201 Disability Tax Credit application, or send supporting documents
- O Establish or support a trust or an estate (T3)
- O Send documents to support my Home Buyers' Plan
- O Send documents to support my Lifelong Learning Plan
- O Send documents related to a Criminal Investigation
- O Send request for Clearance Certificate (TX19, GST532), and supporting documents
- O Send request for Certificate of Compliance (T2062, T2062A, T2062B, T2062C) and supporting documents
- O Send request for a waiver of withholding (Regulation 102 and 105, RC473) and supporting documents
- O Send request for Tax Shelter Identification Number (T5001) and supporting documents
- O Other reason

#### Topic not listed? Go to Help with this page.

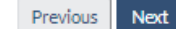

Overview

### Submit documents - change or adjust your personal tax return (T1)

\* The reason for your submission is to: (required)

I am responding to a letter asking for documents to support the change I requested to my tax return O I would like to change or adjust my personal tax return online O None of the above

Topic not listed? Go to Help with this page

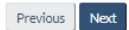

在 CRA 首页最上方处【Submit documents】 即可进入如左图所示界面。

Case/Reference number: Review letter 左 上角或者右上角可找到

### 进入下个页面后:

Tax year: 根据 Review letter 注明的报税年 份来选择 File description: 添加对补充材料的描述, 如 2017 T2202A, 2018 Property tax, 2019 rental receipt 等

File: 以附件形式添加文件

## 若你要补的文件是'无海外收入解释信',或 其他没有 Case/Reference number 的情况, 点击下方'without a case or reference number',然后选择'Change or adjust your personal tax return(T1)',选择'I am responding to a letter asking for documents to support the change I requested to my tax return'。

Description: Declaration letter for No World Income in 2014 (要求证明哪年就写 哪年)

File: <mark>'无海外收入解释信'</mark>,示例如下,需 要提供签字后的文件

Date: (写信当天日期) Name: (报税人姓名) D.O.B.: (生日) SIN#

Dear officer,

I hereby confirm that I did not have any world income in 2014 (要求证明哪 年就写哪些) before I came to Canada.

Thanks, 报税人姓名 报税人签字

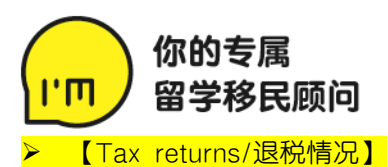

# **Tax returns**

As of January 22, 2021

# Tax returns and Notice of Assessment and Reassessment

| Year | Status of<br>return | Notice of Assessment or<br>Reassessment | Date<br>processed   |
|------|---------------------|-----------------------------------------|---------------------|
| 2019 | <u>Assessed</u>     | 2019 Notice of Assessment               | January 21,<br>2021 |
| 2018 | <u>Assessed</u>     | 2018 Notice of Assessment               | January 21,<br>2021 |
| 2017 | <u>Assessed</u>     | 2017 Notice of Assessment               | January 21,<br>2021 |
| 2016 | <u>Assessed</u>     | 2016 Notice of Assessment               | November 9,<br>2017 |

View more returns and notices 🔊

# Tax information slips (T4 and more)

View your original and amended tax information slips (T4 and more) issued by an employer, payer, administrator, or Service Canada for up to ten years.

### View tax information slips 🔊

# Carryover amounts 😮

View a detailed record of your carryover amount(s) such as capital gains and losses, capital gains deductions, federal and/or provincial tuition, education and textbook data history that applies and more.

View carryover amounts

# **Carryover** amounts

在 CRA 首页点击【Go to Tax return details】即可进入如左图所示界面。

➢ 查询往年 NOA, NOR

▶ 查看往年 T4/T4A/T5 等 T 税表

➢ 查看往年 carryover amounts

例: 下图为学费 tuition credits/carryover amount, 2020 年报税时有 Federal tuition credit \$32997 可以用来抵减将来的收入税。

Help with this page 🗹

| Year | Amount from<br>prior year | Current year<br>amount | Current year amount<br>applied | Transferred<br>amount | Amount from prior year<br>applied | Amount available for carry<br>forward |
|------|---------------------------|------------------------|--------------------------------|-----------------------|-----------------------------------|---------------------------------------|
| 2020 | \$32,997.00               |                        |                                |                       |                                   | \$32,997.00                           |
| 2019 | \$19,717.00               | \$13,280.00            |                                |                       |                                   | \$32,997.00                           |
| 2018 |                           | \$19,717.00            |                                |                       |                                   | \$19,717.00                           |

Federal Tuition, Education and Textbook Amounts

Print

647.992.2207 / 416.226.0208 / info@im-immigration.ca 5460 YONGE STREET, UNIT 302, TORONTO, ON M2N 6K7

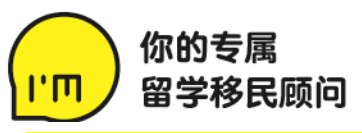

【Accounts and payments/账户&支付信息】

CRA 首页点击【Go to Accounts and payments details】即可进入如下图所示界面,可查看收入税退税、 补税或欠款情况。

# Accounts and payments

As of January 9, 2021

# Account balance and statement of account

Income tax balance: \$0.00

View statement of account

# Payments made on filing

We currently have no payments on record for you.

# Instalments

Once your return has been assessed, payments will no longer appear here.

Total amount of instalment payments to be entered on **line 476** of your tax return.

| Year                  | Amount         |  |
|-----------------------|----------------|--|
| 2020                  | \$0.00         |  |
| Would you like to mak | Proceed to pay |  |

Would you like to make instalment payment(s)?

## ▶ 【Benefits and credits/福利补贴情况】

CRA 首页点击【Go to Accounts and payments details】即可进入如下图所示界面,查看 GST/HST 联邦消费税补贴,OTB 安省消费税与住房补贴,或其他相关补贴。

# **Benefits and credits**

As of January 9, 2021

# Child information (for benefits and credits only)

According to our records, you are currently not <u>primarily</u> <u>responsible</u> for any children.

If you have any questions concerning your account, please call 1-800-387-1193.

Add a child

# Canada child benefit

According to our records, you do not receive the Canada child benefit (CCB). To find out more about the CCB, go to <u>Canada</u> <u>Child Benefits</u> **C**.

# GST/HST credit

Next expected payment: **April 1, 2021** Amount: **\$74.00** <u>Payments</u> <u>Statement of account</u>

# Ontario trillium benefit

Payments Statement of account